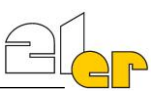

## 1) WebUntis über einen Webbrowser auf einem PC verwenden

(Dieser Schritt auf einem PC muss auf alle Fälle gemacht werden, auch wenn du WebUntis nur auf deinem Smartphone verwenden möchtest!)

Öffne die WebUntis-Seite unserer Schule über den folgenden Link: https://neilo.webuntis.com/WebUntis/?school=brg-wien21-franklinstr#/basic/login

(Falls du nicht direkt zur WebUntis-Seite unserer Schule kommst, musst du im Suchfeld unseren Schulnamen eingeben: **BG/BRG 1210, Franklinstr.**)

Klicke rechts auf "Office 365 Anmeldung" um dich mit deinem persönlichen Zugang anzumelden.

Falls du auf deinem Computer bereits in deinem Office 365 Account angemeldet bist, wirst du jetzt direkt angemeldet, sonst musst du deinen Benutzernamen in der Form

m.mustermann@21er.at

und dein Passwort, das du zu Beginn des Schuljahres bekommen hast, eingeben. (Falls du deine Zugangsdaten nicht mehr weißt, oder wenn es Probleme mit dem Account gibt, wende dich bitte an Prof. Muska oder Tim Dröpke.

| WebUntis Login           |
|--------------------------|
| GRG<br>Franklinstraße 21 |
| Office 365 Anmeldung     |
|                          |

## 2) WebUntis auf deinem Smartphone über die Untis Mobile App verwenden

Installiere die Untis Mobile App über den App Store (iphone) oder Google Play Store (Android) auf deinem Smartphone und starte die App. Drück auf die Option **"Anmelden mit QR-Code"**.

Als nächstes musst du dich auf einem Computer wie im Punkt 1) beschrieben in WebUntis anmelden und danach links unten auf deinen Benutzernamen klicken.

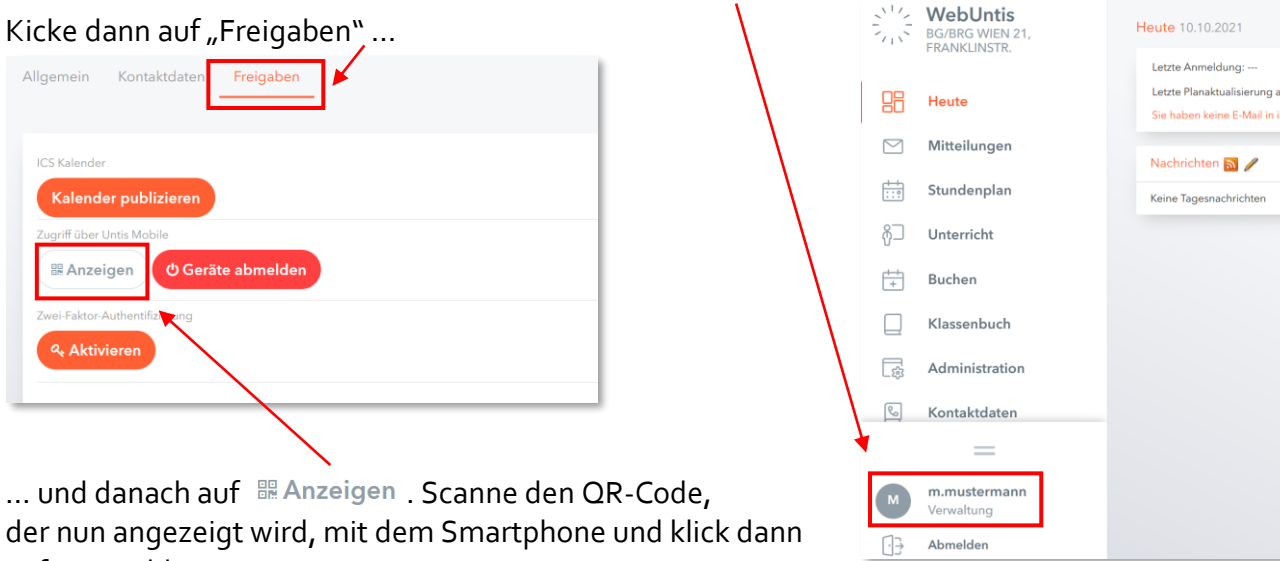

der nun angezeigt wird, mit dem Smartphone und klick dann auf "Anmelden". Dein Smartphone wird sich die Anmeldedaten merken,

das heißt du musst diese Schritte bei der nächsten Anmeldung nicht mehr durchführen.

Viel Spaß bei der Verwendung von WebUntis!